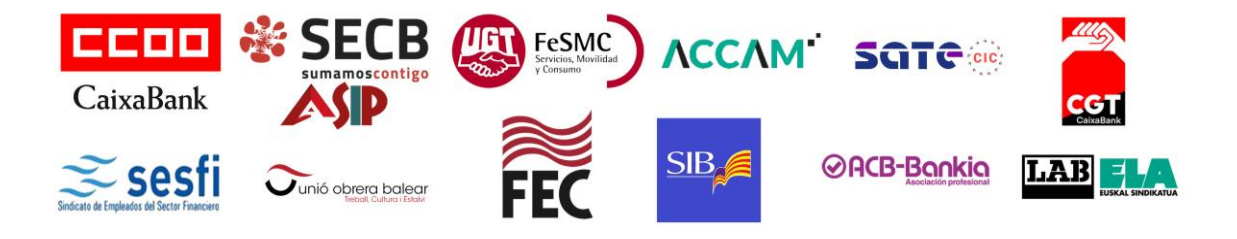

## **GUÍA PARA FICHAR LA AUSENCIA POR HUELGA GENERAL**

Recuerda que no hace falta que ficharlo antes, puedes notificarlo al día siguiente. El derecho a la huelga no hace falta comunicarlo con antelación. En ambas operativas, lo habilitan cuando hay huelga confirmada.

## 1) ACCESO SAP (SUCCES FACTORS) CAIXABANK

En **PeopleNow - Portal del empleado.** Donde se fichan los diferentes permisos se habilitará una pestaña para "huelga". CaixaBank emitirá un comunicado a los empleados con las instrucciones y el plazo:

> Hay dos sistemas de acceso al registro de la ausencia:

<u>SISTEMA ANTIGUO:</u> PORTAL DEL EMPLEADO > MI INFORMACIÓN > SOLICITUDES A RRHH > SOLICITUD DE AUSENCIAS > CLASE DE AUSENCIA: HUELGA GENERAL > REVISAR > ENVIAR.

<u>SISTEMA NUEVO:</u> PORTAL DEL EMPLEADO > MI PORTAL (EMPLEADO/MÁNAGER) > <u>VACACIONES, PERMISO Y</u> <u>AUSENCIAS</u> > CREAR AUSENCIA > CLASE DE AUSENCIA: HUELGA GENERAL > REVISAR > ENVIAR.

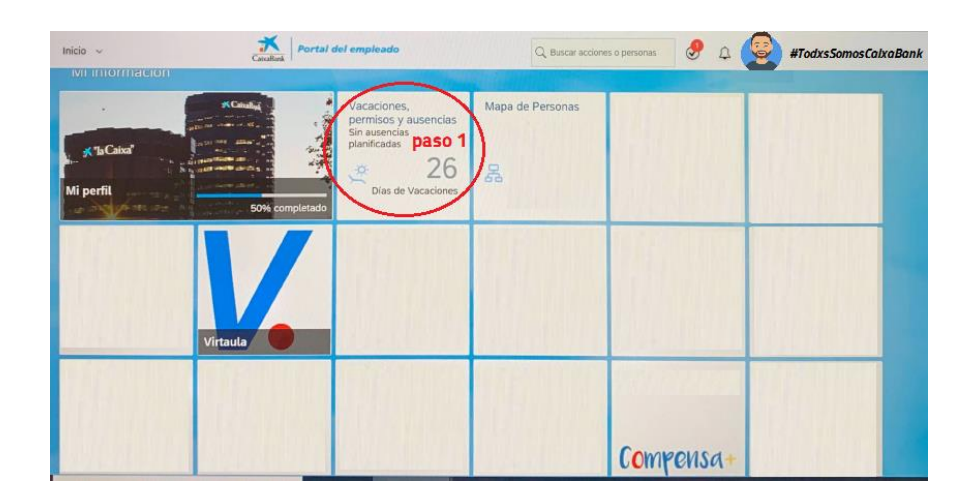

| Peri<br>Pe        | il de pers<br>rmisos | onas / Re<br>y Aust | rmisos<br>encias       | / Ausencia<br>S | C <sub>all</sub>  | oRank     |                       |       |                                                                              |         |              |                      |             | Mostrar permisos y ausencias de equipo |  |
|-------------------|----------------------|---------------------|------------------------|-----------------|-------------------|-----------|-----------------------|-------|------------------------------------------------------------------------------|---------|--------------|----------------------|-------------|----------------------------------------|--|
| in,               | mar.                 | junio<br>miė.       | jue.                   | 2021            | sáb.              | dom.      | lun.                  | mar.  | julio<br>mié.                                                                | jue.    | 2021<br>vie. | sáb.                 | > ,<br>dom. | Crear ausencia                         |  |
|                   | 1                    | 2                   | 3                      | 4               | 5                 | 6         |                       |       |                                                                              | 1       | 2            | 3                    | 4           | Huelga general                         |  |
|                   | 8                    | 9                   | 10                     | 11              | 12                | 13        | 5                     | Hue   | lga gene                                                                     | ral     |              |                      |             |                                        |  |
|                   | 15                   | 16                  | 17                     | 18              | 19                | 20        | 12                    | Amp   | liación d                                                                    | el perm | iso por nac  | imiento              |             |                                        |  |
|                   | 22                   | 23                  | 24                     | 25              | 26                | 27        | 19                    | Perm  | niso por r<br>niso por r                                                     | natrimo | nio/pareja   | de hecho<br>de hecho | ) (Primero) | a posterior)                           |  |
|                   | 29                   | 30                  |                        |                 |                   |           | 26                    | Asist | tencia a e                                                                   | xámen   | es oficiales |                      |             |                                        |  |
| ay<br>eleccionado |                      |                     | a laborat<br>a no labo | ile             | Aproba<br>Pendier | do<br>ste | Cancelac<br>pendienti | Pern  | Permiso de hasta 20 horas (recuperable)<br>Permiso de corta duración (Horas) |         |              |                      |             |                                        |  |

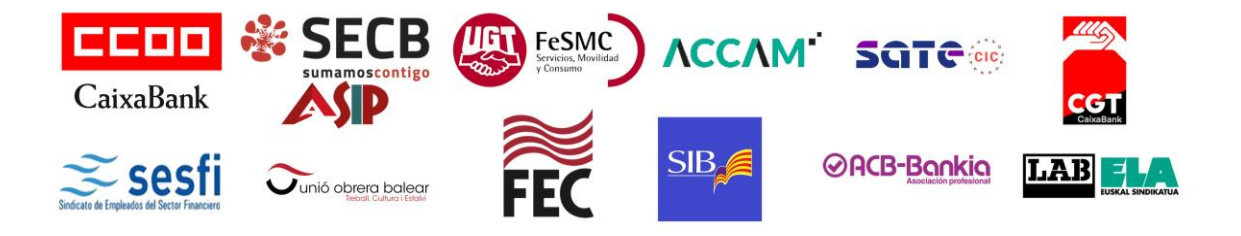

## 2) ACCESO PROGRAMACION Y CONTROL DE AUSENCIAS (PCA) BANKIA

1. Entrar a la Intranet de Bankia - OPERATIVA/NORMATIVA – APLICACIONES – Programación y control de ausencias (PCA).

| i | ntr | a <b>ne</b> | 🚍 ΜΕΝΟ Encuentra personas, contenido, noticias Q ενεκειστας κνύρας 👘 🗙    | <b>□ % #</b> | • 🛨 🕒    | ~  |
|---|-----|-------------|---------------------------------------------------------------------------|--------------|----------|----|
|   | C O | RPORA       | IVO NEGOCIO OPERATIVA / NORMATIVA PERSONAS NEO PROCESOS AG                | ILE INT      | EGRACIÓN | •  |
|   |     |             | CANALES DIGITALES OPERATIVA - CUERPO NORMATIVO - DE UTILIDAD APLICACIONES | >            |          |    |
| 2 | 2   | <b>M</b>    | Portal Movilidad 🖆                                                        | Internet     |          |    |
| 3 |     | 1           | Programación y control de ausencias (PCA)                                 | Internet     |          |    |
|   |     | •           | Questor 🖆                                                                 | PC           |          |    |
|   |     | ٩           | Reglamento Interno de Conducta (RIC) 🖸                                    | Internet     | Ver info | i. |
|   |     | Q           | Reporte de información no financiera 🖸                                    | Internet     |          |    |
|   |     | SAS         | SAS 12                                                                    | PC           |          |    |
|   |     |             |                                                                           |              |          |    |

2. Identificarse.

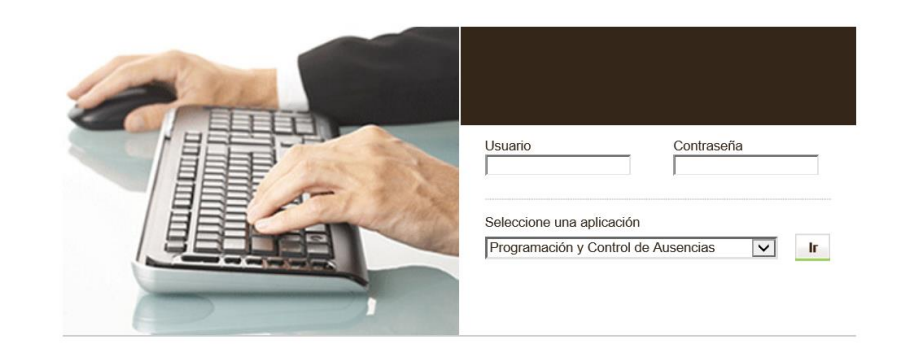

3. Dar de alta con el tipo de ausencia "Huelga general" y Aceptar.

| Control de Ausencias                                                                                 |
|----------------------------------------------------------------------------------------------------|
|                                                                                                    |
| Alta de Ausencia para el usuario:                                                                    |
| Tipo de -Seleccione un tipo   Año de 2021   Imputación: (dd/mm/aaaa)   Fecha de Inicio: (dd/mm/aaaa) |
| Aceptar Cancelar                                                                                     |